## 유니브 진학결과 통계처리 선행작업 및 통계참여

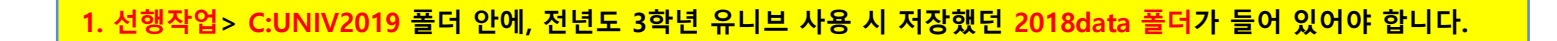

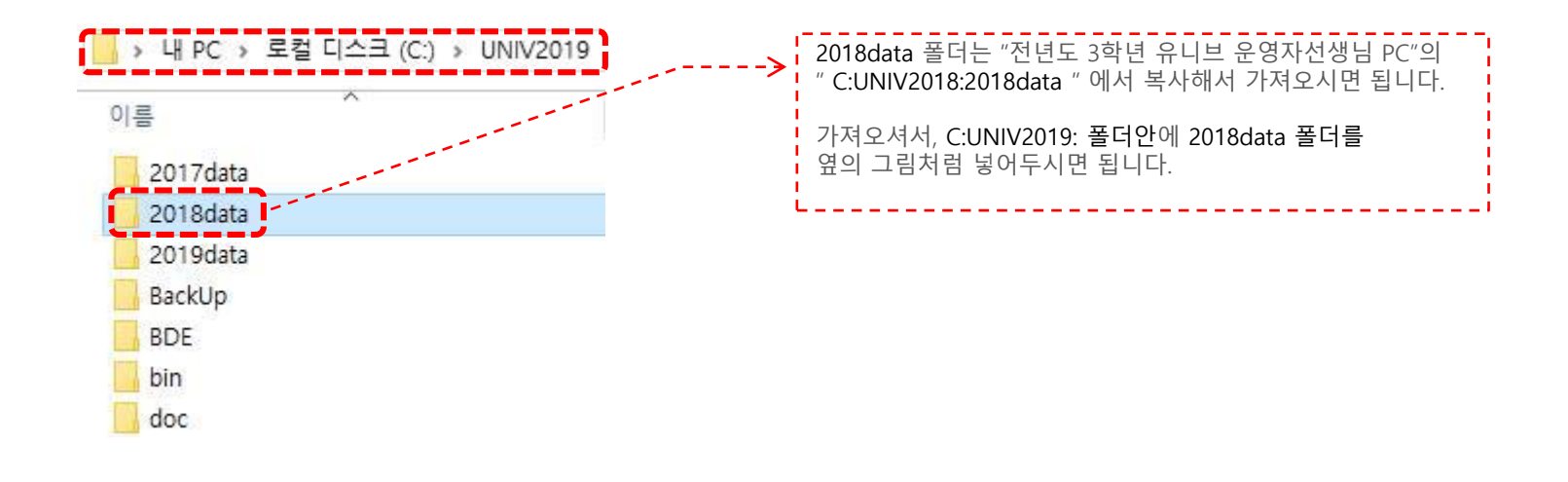

2. 이후 UNIV2019 에서 ->> 진학관리>진학자료>진학통계참여 에서 참여하시면 됩니다.

유니브에 전년도 진학결과가 없는 학교의 진학결과 입력방법 3 가지

1. 유니브2019 <mark>진학관리</mark>에서 직접입력하기

2. 유니브2019 진학관리에서 엑셀파일로 저장하기

3. 유니브<mark>2018 목표대학</mark>에서 일괄저장 입력하기

1. 올해 유니브2019 진학관리에서 직접입력하기

◆ 유니브 메뉴 : 진학관리 > 진학자료 > 입력및수정

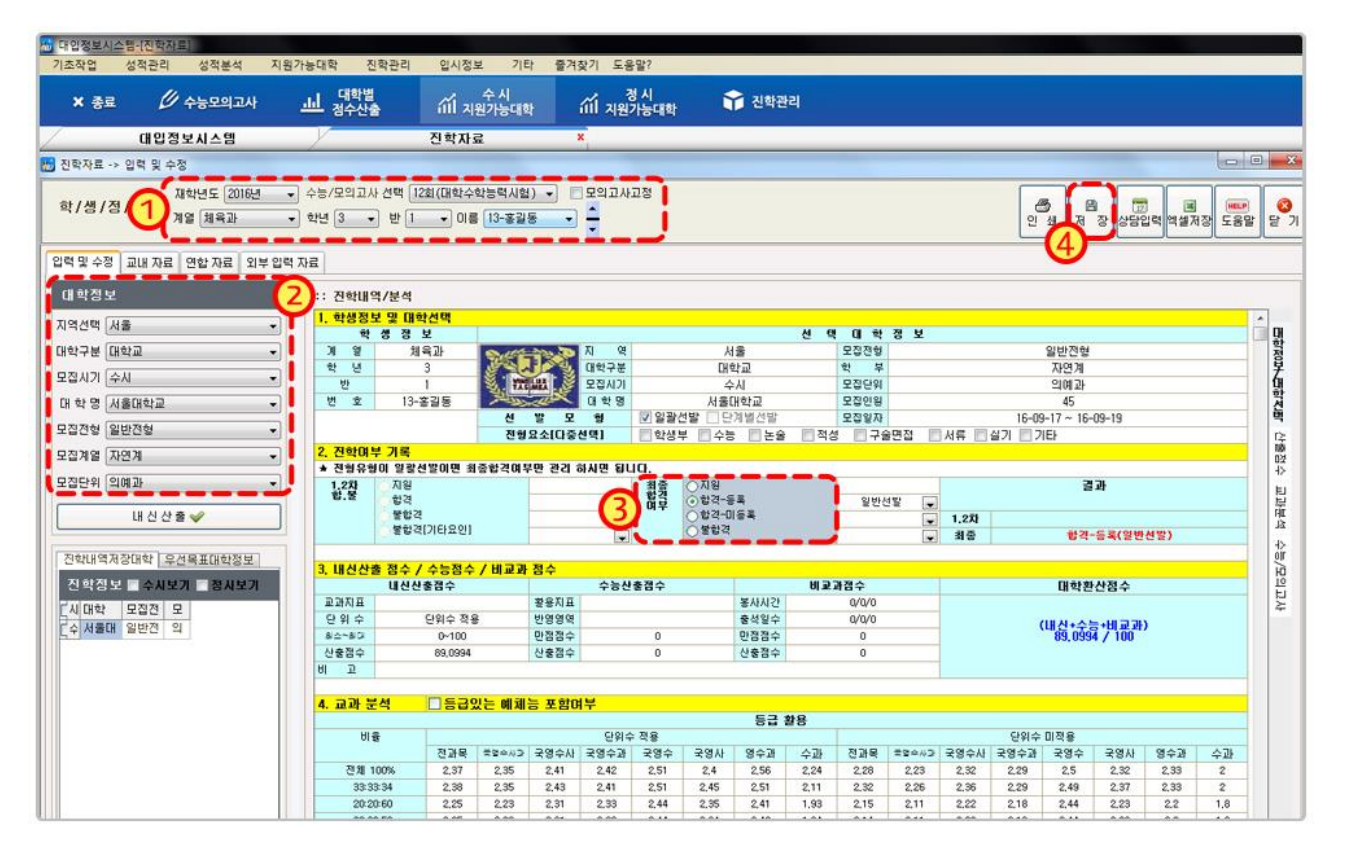

- 1. 전년도 진학결과 입력 시 재학년도 "2018년" 선택 후, 3학년 1반 13번 홍길동 선택 후
- 2. 수시모집에서 서울대학교 의예과에 지원한 경우, 해당대학 선택 후
- 3. 최종합격여부에서 "지원 / 합격 / 불합격" 선택만 하고 저장하면, 모든 작업 완료
- 4. 유니브 메뉴 : "진학관리> 진학자료> 교내자료" 에서 입력확인 및 엑셀저장 가능합니다.

2. 유니브2019 진학관리에서 엑셀파일로 저장하기

◆ 유니브 메뉴 : 진학관리 > 진학자료 > 교내자료

|                           | 입력 및           | 수정 교내 7    | 자료 연합 | 합 자료 |       |         |             |         |             |            |            |              |           |             |            |  |
|---------------------------|----------------|------------|-------|------|-------|---------|-------------|---------|-------------|------------|------------|--------------|-----------|-------------|------------|--|
|                           | :: []          | :: 대 학 검 색 |       |      |       |         |             |         | :: 학 과 김    | :: 학 과 겸 색 |            |              |           |             |            |  |
| 지 역 전체 🗾 대학               |                |            |       |      | 학 📃   |         | - 🔍 검색      | 전형유형 전체 |             | 학과         | (          | Q,검색         |           |             |            |  |
|                           | 대학구            | 대학구분 [전체   |       |      |       |         |             |         |             |            | _ ·        |              |           |             |            |  |
| 보십시기   선제                 |                |            |       |      |       |         |             |         | 학 과 전체      |            | -          |              |           |             |            |  |
|                           | 대 학 전체         |            |       |      |       |         | 회버튼을 활용하세요! |         |             |            |            |              |           |             |            |  |
|                           | 정렬방식 학년,반,번호 🔽 |            |       |      |       |         | ्र हे रास्त | 대입상담프로그 | 1램          |            |            |              | -         |             |            |  |
| 필터적용 C 1.2차 합불 ⓒ 최종 합불 전체 |                |            |       |      |       |         |             |         | · 5건        | 엑셀불러오7     | l<br>지역,학I | 2통계 조회 추     | ·<br>가 저장 | · 일괄내신산출 엑실 | 년<br>19월 년 |  |
|                           |                |            |       |      |       |         |             |         |             |            |            |              |           |             |            |  |
|                           | 선택반            | 조회 [전체     |       |      | ▼ 학생경 | 영보고정 <- | 정보가 많으니     | 니 학생 정보 | 를 고정해서 활용하시 | 기 바랍니다.    | 1          | 🗌 검색창숨기기 🔲 🏚 | 각생정보숨기기   | 🗆 내신정보숨기기   | <b>•</b>   |  |
|                           | 학생정보           |            |       |      |       |         |             |         |             |            |            | CH 호         | : 정 보     |             |            |  |
|                           | □ 택            |            |       |      |       |         |             |         |             |            |            |              |           |             |            |  |
|                           |                | 계열         | 학년    | 반    | 번호    | 이름      | 시기          | 지역      | 대학명         | 전형명        | 모집계열       | 학과명          | 모집인원      | 전형요소        |            |  |
|                           | 1.007          | 7710186    | 2     | 1    | 4     | 초기도     | All         | HAL     |             | 소나세티 조소(저희 | TICINI     | 저지고순니다       | 12        |             | -          |  |
|                           |                | (사일만       | 3     | 1    | 1     | 충걸승     | ΨA          | 구선      | 두선대학교(두산)   | 학생구공합신영    | 사업세        | CARSON .     | 15        |             |            |  |
|                           |                | 7차일반       | 3     | 1    | 1     | 홍길동     | 수시          | 서울      | 서강대학교(서울)   | 논술전형       | 자연계        | 컴퓨터공학전공      | 29        |             |            |  |

1. 유니브 메뉴 : 진학관리 > 진학자료 > 교내자료

2. " 대입상담프로그램 엑셀불러오기 " 버튼을 눌러 엑셀을 불러와 한번에 저장가능 합니다.

3. 유니브 메뉴 : "진학관리> 진학자료> 교내자료" 에서 입력확인 및 엑셀저장 가능합니다.

※ 대입상담프로그램 저장메뉴 : 진학관리 > 수시진학관리(or 정시진학관리) > 검색 > "엑셀로만들기"

※ 모든 진학관리 자료는 선생님께서 입력하신 본인 컴퓨터에만 저장되며, 통계처리 참여 시에만 전국 진학결과를 같이 열람 가능합니다.

3. 작년 유니브(유니브2018) 목표대학에서 일괄저장 입력하기

◆ 유니브 메뉴 : 지원가능대학 > 목표대학

|         |        |          |             | 1          | )    | 2                                                                                                    | <b>)</b> |                                                                                                    |      |  |  |  |
|---------|--------|----------|-------------|------------|------|----------------------------------------------------------------------------------------------------|----------|----------------------------------------------------------------------------------------------------|------|--|--|--|
|         | 🗐 내신닷컴 | 목표대학불러오기 | 挡 우선목표대학등록  | 💌 목표대학삭제   | 🔍 হ  | হা                                                                                                    | 🖉 진학내역을  | 일괄저장                                                                                                    | 🙈 인쇄 |  |  |  |
| 별내신산출점국 | >기준    |          | 데이터 필터 적용하기 |            |      |                                                                                                    | 진학내역 선택  |                                                                                                    |      |  |  |  |
| 대학홥산    | 내점수    | LH :     | TIOL        | -178       | -171 |                                                                                                    |          |                                                                                                    |      |  |  |  |
| 배지점수    |        | 반영교과     | 배치등급 / 내등급  | 종합판단       | 시원   | (등록)                                                                                                    | (미등록)    | 돌압격                                                                                                    |      |  |  |  |
| 893,54  | 738,45 | 국·영·수·과  | 3,20 / 5,74 | (과상)▼-2,54 |      |                                                                                                    |          |                                                                                                    | 저장   |  |  |  |
| 859,28  | 734,6  | 국·영·수·사  | 3,82 / 5,89 | (과상)▼-2,07 |      |                                                                                                    |          |                                                                                                    | 저장   |  |  |  |
| 893,54  | 738,45 | 국·영·수·과  | 3,22 / 5,74 | (과상)▼-2,52 |      | <ul> <li>Image: A start of the start of the start of</li></ul> |          |                                                                                                    | 저장   |  |  |  |
| 895, 39 | 734,6  | 국·영·수·사  | 3,21 / 5,89 | (과상)▼-2,68 |      |                                                                                                    |          | Image: A start of the start of the start | 저장   |  |  |  |
| 875,5   | 734,6  | 국·영·수·사  | 3,49 / 5,89 | (과상)▼-2,40 |      | <ul> <li>Image: A start of the start of the start of</li></ul> |          |                                                                                                    | 저장   |  |  |  |
| 868, 71 | 738,45 | 국·영·수·과  | 3,60 / 5,74 | (과상)▼-2,14 |      |                                                                                                    |          |                                                                                                    |      |  |  |  |

1. 유니브 메뉴 : 지원가능대학 > 목표대학 > "조회" 버튼 클릭 후 학생별로 저장했던 목표대학 검색후 있는 경우입니다.

- 2. "진학내역일괄저장" 버튼을 누르면, 합격/불합격 등 체크할 수 있는 창이 보입니다.
- 3. 이후 개인의 합/불 체크후 "일괄저장"하면 모두 저장되며, 또 다른 학생 검색 후 반복하시면 됩니다.
- 4. 유니브 메뉴 : "진학관리> 진학자료> 교내자료" 에서 입력확인 및 엑셀저장 가능합니다.

(※ 전년도에 입력했던 목표대학은 유니브2018 버전에서 위 1~4번 작업 후, "선행작업"인 2017data 폴더를 복사해 오시면 됩니다.)